## チャージ制限に伴う本人確認の実施方法

・チャージをした際に「チャージを制限しております。お知らせより詳細をご確認してください。」と表示がされた場合、本人確認の実施が必要となります。

・お申込み方法は、スマホでのお申込みと郵送でのお申込みが可能です。スマホの場合は、下記手順をご確認くださ

い。(郵送の場合は、ブランドサイト【使い方】の【本人確認をする(郵送の場合)】をご確認ください。)

・スマホからのお申し込み手順実施後、結果の通知まで原則1~2日かかります。

・確認結果は、アプリ内の通知にてお知らせします。通知オフの設定をしている方は、アプリ内お知らせからもご確認 いただけます。

・本人確認完了後、チャージが可能になります。

※本人確認方法が強化されました。過去に当認証を完了した場合にも、再度実施いただく場合がございます。

## 必要な書類

・運転免許証またはマイナンバーカード

※1 アプリの登録情報と氏名・生年月日・住所が一致している必要があります。

※2 そのほかの本人確認書類はご利用いただけません。お持ちではないお客さまは郵送でお申し込みください。

| く 金融機関口座接続                                                          | 2 〈 金融機関口座接続                                                        | 3 利用規約                                                                                                    |
|---------------------------------------------------------------------|---------------------------------------------------------------------|----------------------------------------------------------------------------------------------------|
| 1. 本人確認<br>金融機関口座接続に際しては、運転免許証もしくは<br>マイナンバーカードによる本人確認が必須となりま<br>す。 | 1. 本人確認<br>金融機関口座接続に際しては、運転免許証もしくは<br>マイナンバーカードによる本人確認が必須となりま<br>す。 | 株式会社みずほ銀行(以下「当行」といいます。)は、<br>J-Coin Payサービスのうちお客さまのご本人確認が必要<br>となる当行所定の機能でご利用いただくにあたり(以下<br>「本お申し込み)といいます。)、下E(1)の個人情<br>軽を取得します。また、本お申し込みにより取得した個 |
| スマホによる本人確認はこちら                                                      | スマホによる本人確認はこちら                                                      | 人情報については、 下記(2)の利用目的の範囲内での<br>み利用し、利用目的の達成後一定期間の経過をもって廃<br>棄いたします。                                                                                 |
| 運転免許証もしくはマイナンバーカードをお持ちで<br>ない方はこちら>                                 | 運転 本人確認サイトへ移動してもよろしい 5で<br>ない ですか?                                  | <ul><li>(1)取得する個人情報の項目</li><li>(免許証ご利用時)</li></ul>                                                                                                 |
| <b>2. 金融機関選択</b><br>接続する金融機関を選択してください。                              | 2.金 キャンセル はい<br>接続する金融機関を選択してください。                                  | <ul> <li>提出いただいた本人確認資料の券面写真・原写真</li> <li>氏名、生年月日・住所、交付日・有効期限、免</li> <li>許証番号・取得日・公安委員会名・備考・鍵器提</li> <li>供じ間する費用の表で、参加課題、自筆要条、要名</li> </ul>         |
| ※「1.本人確認」売了後に選択可能となります。本人確<br>認が完了すると、「お知らせ」に通知が届きます。(<br>お知らせを確認)  | ※「1.本人確認」完了後に選択可能となります。本人確<br>取べ完了すると、「た知らけ」に通知が尽きます。(              | <ul> <li>(○) (○) (○) (○) (○) (○) (○) (○) (○) (○)</li></ul>                                                                                         |
|                                                                     | お知らせを確認)                                                            | 《マイナンバーカードご利用時》                                                                                                    |
| MIZUHO みずほ銀行                                                        | W700 2#1398/5                                                       | ※最後までスクロールしてご確認ください。<br><b>同意する</b>                                                                                                    |
| 【スマホによる本人確認はこちら】を選                                                  | 【はい】を選択し、専用サイトへ移動                                                   | 利用規約の内容をスクロールし最後ま                                                                                                    |
| ·····································                               |                                                                     | 確認を行い【同意する】を選択                                                                                                    |

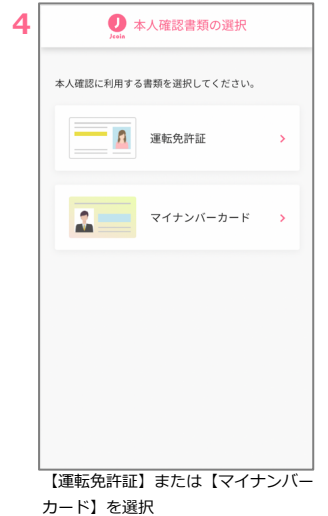

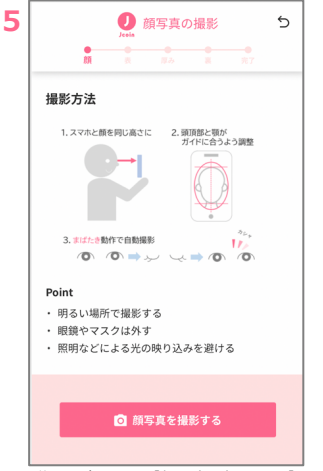

説明を確認して【顔写真を撮影する】を 選択

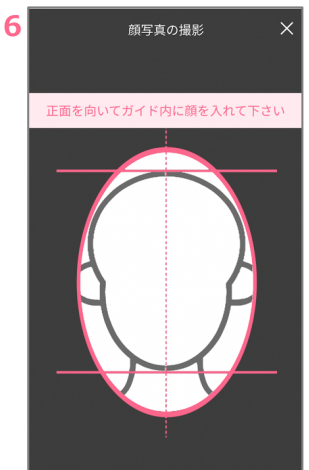

ガイド内に顔を入れると撮影開始

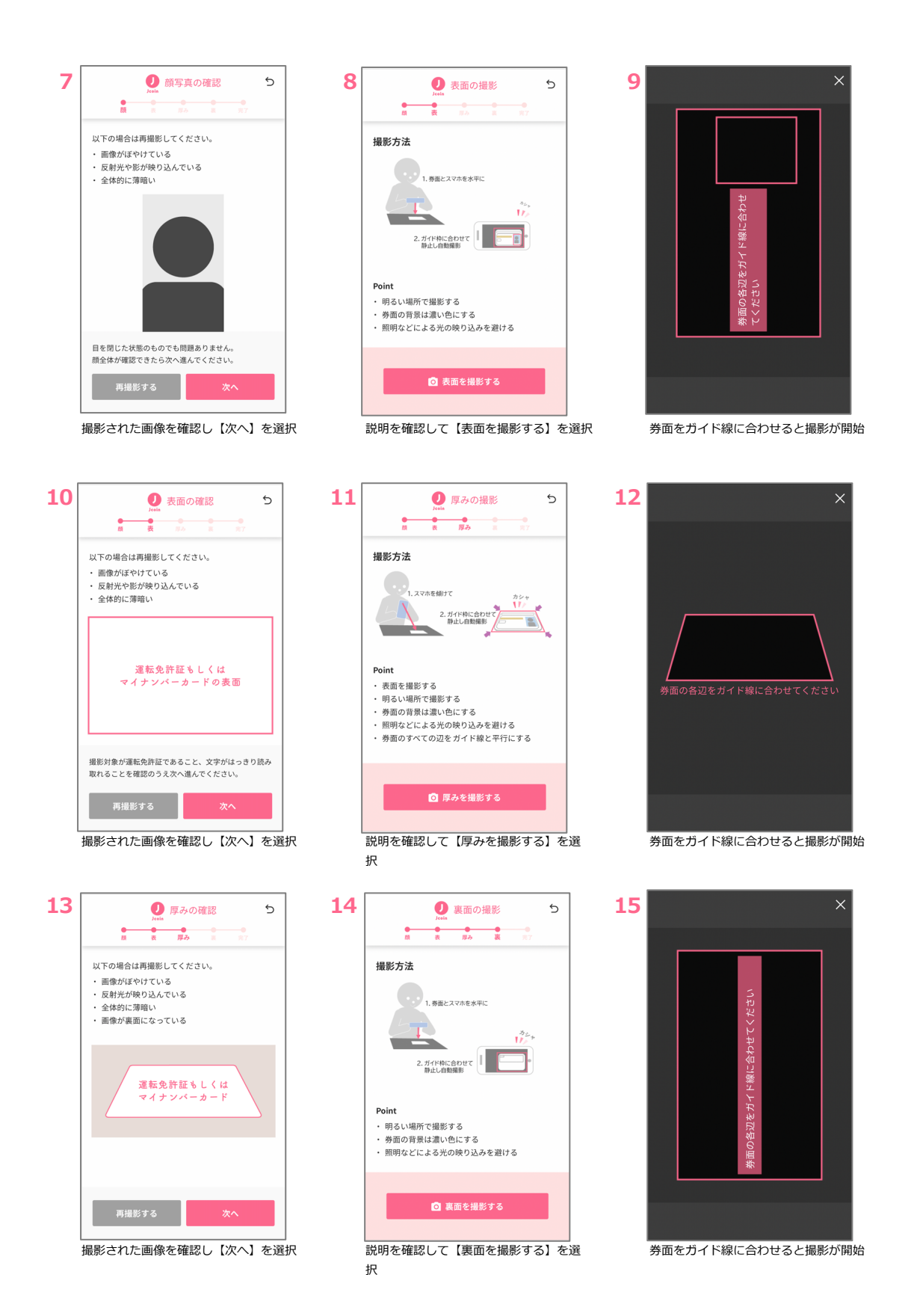

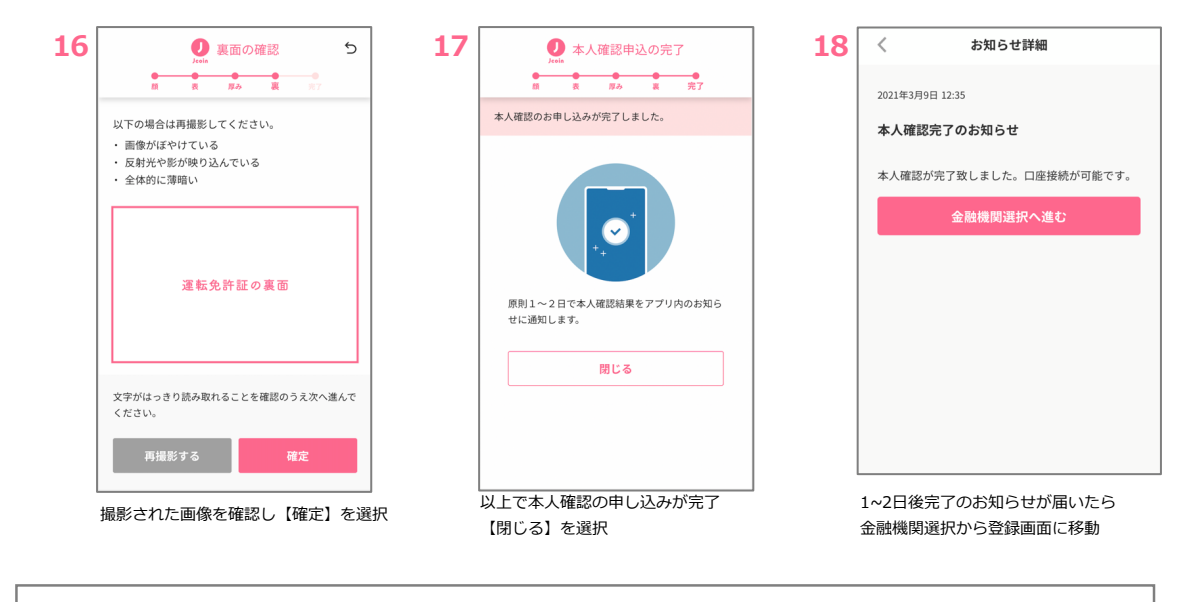

## ご留意事項

・運転免許証またはマイナンバーカードをお持ちでないお客さま、エラー発生等の理由によりお申込が完了しないお客さまは、郵送によるお申込をお願いします。

・券面の読み取りがうまくいかない場合は、光や背景の調整をお願いします。